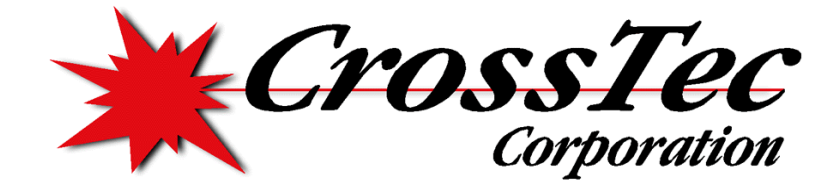

A CrossTec Corporation Instructional Setup Guide

# Activeworx Security Center Quick Install Guide

#### PREPARED BY GARY CONKLE

## Activeworx Basic Installation and Configuration Guide

© CrossTec Corporation 500 NE Spanish River Blvd. • Suite 201 Phone 800.675.0729 • Fax 561.391.5820 www.CrossTecCorp.com

## **Table of Contents**

| Abstract and Definitions       4         Abstract:       4         Definitions:       4         Activeworx Security Center Components.       5         Activeworx Security Center Desktop       5         Activeworx Security Center Manager and Modules.       5         DB Manager       5         System Requirements       6         Database System Requirements       6         Mardware       6         Software       6         Assochards       6         Hardware       6         Software       6         Assochards       6         Nanager System Requirements       6         Asc Desktop System Requirements       6         Asc Manager System Requirements       6         Asc Manager System Requirements       6         Asc Manager System Requirements       6         Asc Manager System Requirements       7         Download and Unzip Installation Package       7         Download and Unzip Installation Package       7         Installing the Activeworx Security Center Components       7         Installing/Configuring Activeworx Security Center       7         Desktop Overview       21       22 | Table of Contents                                    | 3  |
|----------------------------------------------------------------------------------------------------|------------------------------------------------------|----|
| Abstract:       4         Definitions:       4         Activeworx Security Center Components.       5         Activeworx Security Center Desktop       5         Activeworx Security Center Manager and Modules.       5         DB Manager       5         Database System Requirements       6         Database System Requirements       6         Hardware       6         Software       6         ASC Desktop System Requirements       6         Hardware       6         Software       6         ASC Desktop System Requirements       6         Software       6         Software       6         ASC Manager System Requirements       6         Mardware       6         Software       6         ASC Manager System Requirements       6         Mardware       6         Software       6         ASC Manager System Requirements       7         Download and Unzip Installation Package       7         Download and Unzip Installation Package       7         Installing/Configuring Activeworx Security Center Components       7         Desktop Overview       21         Conclusion                             | Abstract and Definitions                             | 4  |
| Definitions:       4         Activeworx Security Center Components.       5         Activeworx Security Center Desktop       5         Activeworx Security Center Manager and Modules.       5         DB Manager       5         DB Manager       5         System Requirements       6         Database System Requirements       6         Hardware       6         Software       6         ASC Desktop System Requirements       6         Hardware       6         Software       6         ASC Desktop System Requirements       6         ASC Manager System Requirements       6         Mardware       6         Software       6         Software       6         Software       6         Software       6         Software       6         Software       6         Software       7         Download and Unzip Installation Package       7         Installing the Activeworx Security Center Components       7         Installing the Activeworx Security Center       7         Desktop Overview       21         Conclusion       22         Copyrights </td <td>Abstract:</td> <td>4</td>                          | Abstract:                                            | 4  |
| Activeworx Security Center Components       5         Activeworx Security Center Desktop       5         Activeworx Security Center Manager and Modules       5         DB Manager       5         System Requirements       6         Database System Requirements       6         Hardware       6         Software       6         ASC Desktop System Requirements       6         Hardware       6         Software       6         ASC Desktop System Requirements       6         ASC Manager System Requirements       6         Software       6         Software       6         Software       6         Software       6         Software       6         Software       6         Software       6         Software       6         Software       7         Download and Unzip Installation Package       7         Installing the Activeworx Security Center Components       7         Installing/Configuring Activeworx Security Center       7         Desktop Overview       21         Conclusion       22         Copyrights       22                                                                             | Definitions:                                         | 4  |
| Activeworx Security Center Desktop       .5         Activeworx Security Center Manager and Modules       .5         DB Manager       .5         System Requirements       .6         Database System Requirements       .6         Hardware       .6         Software       .6         ASC Desktop System Requirements       .6         Hardware       .6         Software       .6         ASC Desktop System Requirements       .6         Hardware       .6         Software       .6         Software       .6         Software       .6         Software       .6         Software       .6         Software       .6         Software       .6         Software       .6         Software       .6         Software       .6         Software       .6         Configuration Steps       .7         Download and Unzip Installation Package       .7         Installing the Activeworx Security Center Components       .7         Installing/Configuring Activeworx Security Center       .7         Desktop Overview       .21         Conclusion       .2                                                                    | Activeworx Security Center Components                | 5  |
| Activeworx Security Center Manager and Modules       5         DB Manager       5         System Requirements       6         Database System Requirements       6         Hardware       6         Software       6         ASC Desktop System Requirements       6         Hardware       6         Software       6         ASC Desktop System Requirements       6         Hardware       6         Software       6         ASC Manager System Requirements       6         Hardware       6         Software       6         Software       6         Nownload and Unzip Installation Package       7         Installing the Activeworx Security Center Components       7         Installing/Configuring Activeworx Security Center       7         Desktop Overview       21         Conclusion       22         Copyrights       22                                                                                                    | Activeworx Security Center Desktop                   | 5  |
| DB Manager.5System Requirements.6Database System Requirements.6Hardware.6Software.6ASC Desktop System Requirements.6Hardware.6Software.6ASC Manager System Requirements.6ASC Manager System Requirements.6ASC Manager System Requirements.6Configuration Steps.7Download and Unzip Installation Package.7Installing the Activeworx Security Center Components.7Desktop Overview.21Conclusion.22Copyrights.22                                                                                                    | Activeworx Security Center Manager and Modules       | 5  |
| System Requirements                                                                                                    | DB Manager                                           | 5  |
| Database System Requirements.6Hardware.6Software.6ASC Desktop System Requirements.6Hardware.6Software.6ASC Manager System Requirements.6Hardware.6Software.6Configuration Steps.7Download and Unzip Installation Package.7Installing the Activeworx Security Center Components.7Installing Activeworx Security Center.7Desktop Overview.21Conclusion.22Copyrights.22                                                                                                    | System Requirements                                  | 6  |
| Hardware                                                                                                    | Database System Requirements                         | 6  |
| Software                                                                                                    | Hardware                                             | 6  |
| ASC Desktop System Requirements                                                                                                    | Software                                             | 6  |
| Hardware                                                                                                    | ASC Desktop System Requirements                      | 6  |
| Software                                                                                                    | Hardware                                             | 6  |
| ASC Manager System Requirements                                                                                                    | Software                                             | 6  |
| Hardware       .6         Software       .6         Configuration Steps       .7         Download and Unzip Installation Package       .7         Installing the Activeworx Security Center Components       .7         Installing/Configuring Activeworx Security Center       .7         Desktop Overview       .21         Conclusion       .22         Copyrights       .22                                                                                                    | ASC Manager System Requirements                      | 6  |
| Software                                                                                                    | Hardware                                             | 6  |
| Configuration Steps.       .7         Download and Unzip Installation Package       .7         Installing the Activeworx Security Center Components.       .7         Installing/Configuring Activeworx Security Center                                                                                                    | Software                                             | 6  |
| Download and Unzip Installation Package       .7         Installing the Activeworx Security Center Components.       .7         Installing/Configuring Activeworx Security Center       .7         Desktop Overview.       .21         Conclusion       .22         Copyrights       .22                                                                                                    | Configuration Steps                                  | 7  |
| Installing the Activeworx Security Center Components                                                                                                    | Download and Unzip Installation Package              | 7  |
| Installing/Configuring Activeworx Security Center                                                                                                    | Installing the Activeworx Security Center Components | 7  |
| Desktop Overview                                                                                                    | Installing/Configuring Activeworx Security Center    | 7  |
| Conclusion                                                                                                    | Desktop Overview                                     | 21 |
| Copyrights                                                                                                    | Conclusion                                           |    |
|                                                                                                    | Copyrights                                           | 22 |

## **Abstract and Definitions**

## Abstract:

This guide provides basic steps for the installation and initial configuration of Activeworx Security Center (ASC) software. It is not intended to provide complete instructions for a production environment. As each network is unique in nature, it is beyond the scope of this guide to cover every network configuration. However, after a basic configuration is completed, defining additional elements should be based on your network security and reporting requirements. After completing this quick install guide, please see the ASC Evaluator's Guide also included with the installation file for more in depth information on the use and features of Activeworx Security Center. This guide is for the purpose of installing the ASC Desktop and Manager only; it will step through the install and the initial Configuration Wizard. Additional configuration information can be found under the Help Menu option on the Activeworx Security Center Desktop and the Evaluator's Guide mentioned above.

Activeworx Security Center supports many different devices, operating systems and security software. For reference purposes, we will use the generic term "Assets" to refer to devices, operating systems and software. This group contains, but is not limited to:

Firewalls VPN's Anti-virus software Vulnerability scanners Intrusion detection systems UNIX based operating systems Windows based operating systems

Activeworx Security Center was designed to allow Network Security Administrators to create an environment where events from different assets could be brought together under one application. This gives security administrators the ability to quickly correlate events from different assets and analyze those events to help determine if their network is being compromised or misused.

## Definitions:

- 1) Asset Any product that will be monitored by the Activeworx Security Center application.
- 2) Collector/Module A collector/module is a component of ASC Manager that runs as a service on a Windows based computer that collects and stores the events of the assets or runs scheduled tasks.
- 3) **Rules** Any general expression which is used to determine if a packet meets predefined criteria for capture and logging.
- 4) **Manager** A general purpose program that will run/manage one or more Collectors/Modules.
- 5) **Event(s) or Network Event(s)** Any IP packet(s) captured because it met the dual requirement of being directed towards a defined asset and meeting any of the rules defined for that asset.

## **Activeworx Security Center Components**

Activeworx Security Center consists of three basic components:

- Activeworx Security Center Desktop
- Activeworx Security Center Manager and Modules
- Database Manager (DB Manager)

## Activeworx Security Center Desktop

Activeworx Security Center Desktop is the main control program of the application. It is used to define assets, collectors/modules, rules and in conjunction with the DB Manager, event databases. It also serves as a security console that provides the tools needed to monitor the various event types, create reports and graphs, create and schedule tasks.

## Activeworx Security Center Manager and Modules

There are eight types of Activeworx Security Center Manager collectors/modules:

- *Network Collector* Collects all Syslog and SNMP (*Simple Network Management Protocol*) events and forwards them to the database server for logging.
- *Winlog Collector* Communicates with Windows servers via DCOM\WMI (*Windows Management and Instrumentation*) services and requests Windows event log messages and then forwards them for storage in the event database.
- *Checkpoint Collector* Used to communicate with Checkpoint firewalls and consoles via OPSEC and forward events to the appropriate event database.
- *Cisco-IDS* Acts as a read-only agent that collects IDS events from Cisco-IDS using RDEP.
- *File Collector* Allows the importation of data from flat (text) files that come from almost any ASC supported device.
- **Database Collector** Collects events from MySQL and/or MS SQL databases that various thirdparty software uses as back-end databases (e.g. SNORT, ISS Site Protector and stores them in ASC event databases.
- *Correlation Engine* Uses user defined flowcharts of network events to create an event for storage in an event database and/or send an alert.
- *Schedule Engine* Module that will run scheduled tasks.

## **DB** Manager

Used to create Activeworx Security Center primary database, event databases, create users and grant authorities. DB Manager may be run from the Desktop from the Options menu or as a standalone program.

## **System Requirements**

## Database System Requirements

## Hardware

The minimum hardware requirements are:

| CPU :                  | Pentium 4 or later |
|------------------------|--------------------|
| Memory :               | 512MB or Greater   |
| Available Disk Space : | 500MB              |

## Software

The minimum software requirements are:

| Operating System : | Any OS that runs MySQL, Windows for MS SQL |
|--------------------|--------------------------------------------|
| Other Software :   | MySQL 4.x or Higher, MS SQL 2000 or Higher |

## ASC Desktop System Requirements

## Hardware

The minimum hardware requirements are:

| CPU :                  | Pentium 4 or later |
|------------------------|--------------------|
| Memory :               | 512MB or Greater   |
| Available Disk Space : | 200MB              |

## Software

The minimum software requirements are:

| Operating System : | Microsoft Windows 2000/2003/XP |
|--------------------|--------------------------------|
| Other Software :   | .Net Framework version 2.x     |

## ASC Manager System Requirements

## Hardware

The minimum hardware requirements are:

| CPU :                  | Pentium 4 or later |
|------------------------|--------------------|
| Memory :               | 512MB or Greater   |
| Available Disk Space : | 200MB              |

## Software

The minimum software requirements are:

| Operating System : | Microsoft Windows 2000/2003/XP |
|--------------------|--------------------------------|
| Other Software :   | .Net Framework version 2.x     |

## **Configuration Steps**

## Download and Unzip Installation Package

If not already completed, from the CrossTec web site (www.crossteccorp.com), download the installation package. After the download is complete, unzip the files into any available folder.

## Installing the Activeworx Security Center Components

All components may be installed on any Microsoft Windows XP©, Windows 2000© Windows 2003© or Windows Vista© operating system. For evaluation purposes the Activeworx Security Center Desktop and Activeworx Security Center Manager may be installed on the same machine.

## Installing/Configuring Activeworx Security Center

To begin the install process:

on "Next" to continue.

- Insure you have access to a MySQL or MS SQL server.
- Insure you have internet access as the install process will download .NET 2.x if not already installed.
- Start installation of the ASC Desktop by running the "asc.desktop.v3.6.x.x.exe" file.

When presented with the 👹 ASC Desktop - InstallShield Wizard InstallShield screen. click Welcome to the InstallShield Wizard for ASC Desktop The InstallShield(R) Wizard will install ASC Desktop on your computer. To continue, click Next. WARNING: This program is protected by copyright law and international treaties. < Back  $\underline{N}ext >$ Cancel

Click to accept license terms then click on "Next" to continue.

| 记 ASC Desktop - InstallShield Wizard                                                                                                    | × |
|----------------------------------------------------------------------------------------------------|---|
| License Agreement Please read the following license agreement carefully.                                                                                                    | 1 |
| END-USER LICENSE AGREEMENT FOR<br>ACTIVEWORX SOFTWARE                                                                                                    |   |
| Version 1.0, Revised Mar 04, 2004<br>PLEASE CAREFULLY REVIEW THE TERMS AND<br>CONDITIONS IN THIS LEGAL AGREEMENT BEFORE<br>INSTALLING OR USING THE SOFTWARE. This End-User<br>License Agreement ("FILL A") is a legal agreement between you (either on | ~ |
| I accept the terms in the license agreement      I do not accept the terms in the license agreement  InstallShield                                                                                                    |   |
| < <u>B</u> ack <u>N</u> ext > Cance                                                                                                    |   |

| Fill in registration information |
|----------------------------------|
| and then click "Next" to         |
| continue.                        |

When installation is complete, click on "Finish" to exit the installation procedure

| 🖶 ASC Desktop - InstallShield Wizard                          | ×            |
|---------------------------------------------------------------|--------------|
| Customer Information                                          |              |
| Please enter your information.                                |              |
| User Name:                                                    |              |
| Gary Conkle                                                   |              |
| Organization:                                                 |              |
| Brighttools, Inc.                                             |              |
|                                                               |              |
|                                                               |              |
| Install this application for:                                 |              |
| <ul> <li>Anyone who uses this computer (all users)</li> </ul> |              |
| Only for <u>m</u> e (Gary Conkle)                             |              |
|                                                               |              |
| InstallShield                                                 |              |
| < Back                                                        | ext > Cancel |

After the installation is complete, an icon for the ASC Desktop will be placed on your Windows desktop.

Double click the ASC Desktop icon and enter the registration information. If installing for evaluation purposes, leave the serial number as "TRIAL". If licensed user, you may enter your serial number here.

| Name       NOTE: You may need an active Internet connection to register.       Proxy Info         Gary       D       Conkle         Organization       Brighttools, Inc.]       Serial Number         << Less       TRIAL       Additional Information |
|----------------------------------------------------------------------------------------------------|
| It align     It align       Organization       Brighttools, Inc.       Serial Number       << Less                                                                                                    |
| Urganization         Brighttools, Inc.         Serial Number         I already have a license         << Less                                                                                                    |
| Brighttools, Inc.          Serial Number       Latready have a license         << Less                                                                                                    |
| Serial Number     Latready have a license       << Less                                                                                                    |
| << Less                                                                                                    |
| Additional Information                                                                                                    |
|                                                                                                    |
| eMail Address                                                                                                    |
|                                                                                                    |
|                                                                                                    |
| Country                                                                                                    |
| Street Address                                                                                                    |
|                                                                                                    |
|                                                                                                    |
| Chu                                                                                                    |
| Chy                                                                                                    |
| State/Province                                                                                                    |
| Register Canad                                                                                                    |
|                                                                                                    |

If you are running trial mode you will receive this message. Click on "Yes" to continue.

If running in trial mode, you will also be presented with

this form, Click on "Try" to continue.

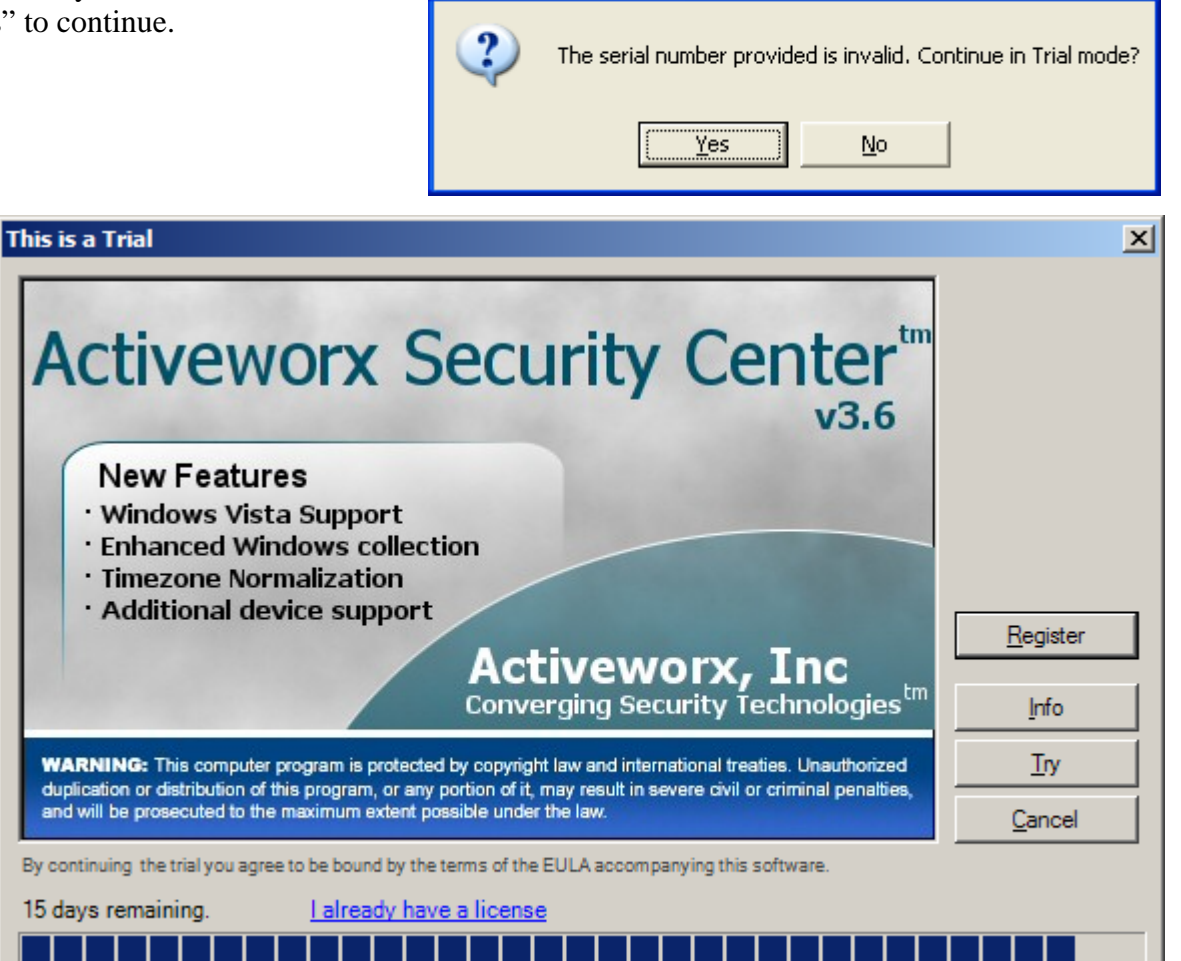

**Continue As Trial?** 

After the registration process is complete, the software detects it's a first time install and asks if the Configuration Wizard should be run. Click on "Yes" to continue.

The Configuration Wizard main form will be shown, click "Next" to continue.

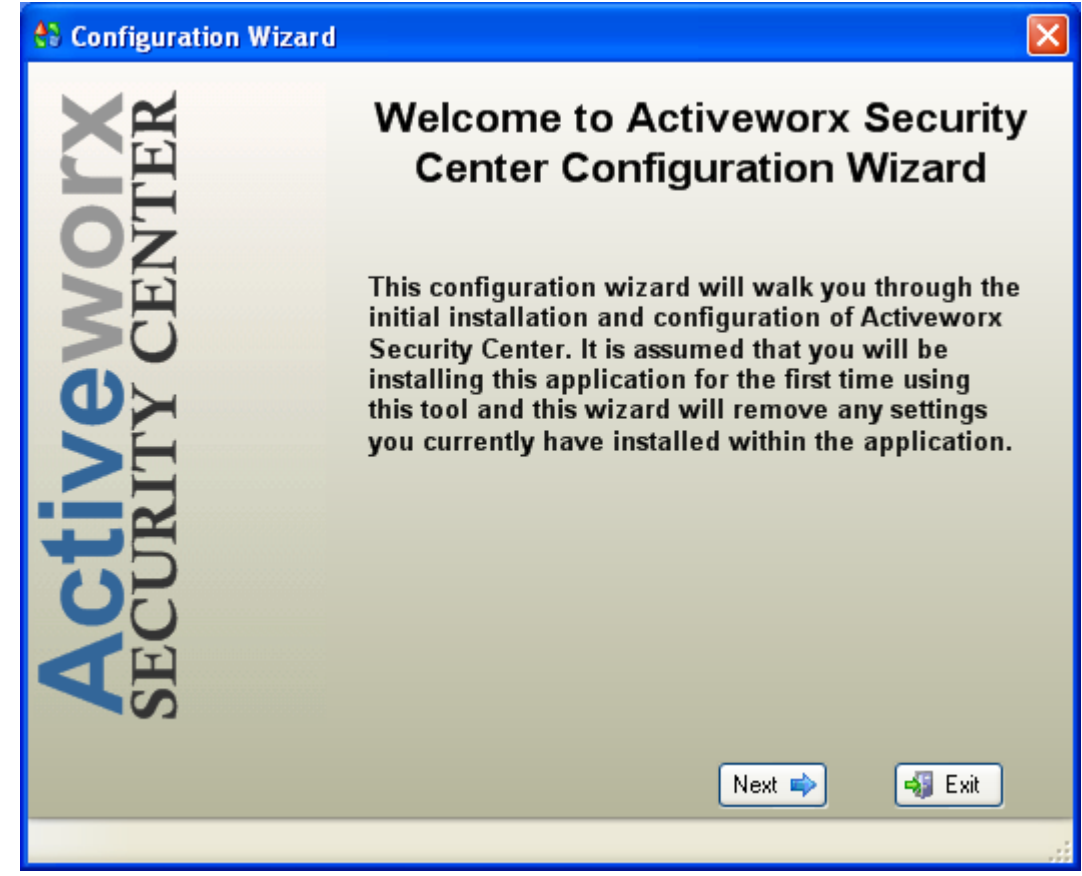

Select type of configuration. For the purposes of this guide, select "Complete Installation".

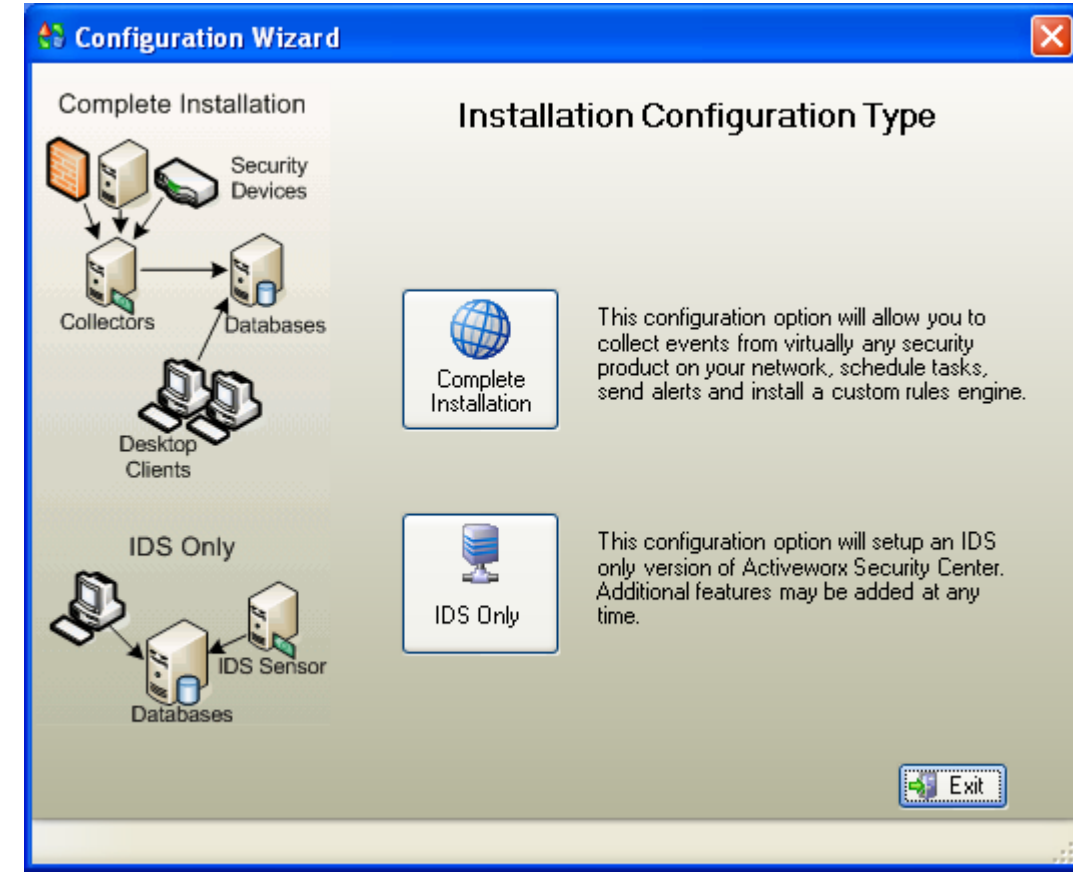

Complete database server information as follows:

Database Server: Choose MySQL or MSSQL.

Host Address: Enter IP address of the database server.

Host Port: (MySQL only) 3306 unless changed during install of MySQL.

Username and Password: User with authority to create databases

Location: User Defined.

Click on "Test Connectivity" (required) to insure connection to DB Server then "Next"

This window will be shown if successful connection:

| 👫 Configuration Wizard                      | I                                |                                                      |
|---------------------------------------------|----------------------------------|------------------------------------------------------|
| Database                                    | Database Server Information      |                                                      |
|                                             | Please enter the data<br>Center. | abase server settings to install Activeworx Security |
|                                             | Details Secu                     | rity Databases                                       |
|                                             | Database Server                  | MySQL Server 💌                                       |
|                                             | Host Address                     | 172.16.0.9                                           |
| Primary                                     | Host Port                        | 3306                                                 |
| J- 0                                        | Username                         | root                                                 |
| Event DB Event DB                           | Password                         |                                                      |
| ASC is broken down in a                     | Location Name                    | Grand Rapids                                         |
| Primary Database that<br>stores application |                                  | 📑 Test Connectivity                                  |
| database that store event<br>information.   |                                  | 👍 Back Next 📦 🔩 Exit                                 |
|                                             |                                  |                                                      |

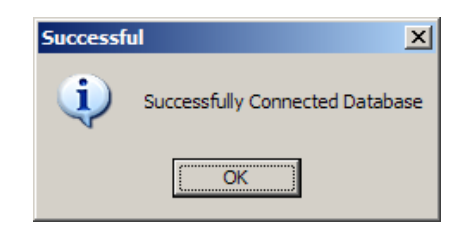

Note: The following window has been resized to show all available options.

Select the various products that you wish to monitor.

| For the purposes of                                                               | 🛓 Configuration Wizard                                                                                                    |                                                                                                    | ×   |
|-----------------------------------------------------------------------------------|----------------------------------------------------------------------------------------------------|----------------------------------------------------------------------------------------------------|-----|
| this evaluation<br>guide we will be                                               | Asset Types                                                                                                    | Product Types to Monitor<br>Please select the asset types you would like to collect events from. Additional asset types can be added at any time.                                                                                                    |     |
| selecting Cisco-Pix,                                                              | 11-1                                                                                                    | Cisco IDS Cisco IOS Fortinet Juniner SSI VPN Netonia ServGate Tinningnoint Zvvel                                                                                                    | -   |
| Linux and                                                                         |                                                                                                    | Apache Cisco IPS FreeBSD Linksys VPN Router netscreen Sidewinder TrendMicro                                                                                                    |     |
| Windows servers.                                                                  |                                                                                                    | Aruba Wireless       Cisco VPN       gIFTPd       Linux Ubuntu       Niksun       Snort       vsftpd         BlueCoat ProxySG       Cisco VPNold       Guardix       Virux       Nortel Connectivity       Solaris       Watchguard         CheckPoint       Cyberguard       HP Procurve       McAfee Alert Manage       Nortel Switch       Sonicwall NoTimests       WELF         CheckPointBan       Dink       IPEFilter       McAfee Alert Manage       Nortel Switch       Sonicwall NoTimests       WELF                                                                                                    |     |
| Note: If currently                                                                |                                                                                                    | Click drilleg Colline In The Inchest Coll Collection Collection Co |     |
| logging SNORT                                                                     |                                                                                                    | Cisco CSA Dragon HIDS2 Juniper Netscreen OrCFTPd Sendmail ThirdBridge wu-ftpd                                                                                                    |     |
| events to a SNORT                                                                 |                                                                                                    | 4                                                                                                    | •   |
| database, you will<br>not have to select<br>SNORT. It is only<br>used if SNORT is | ASC allows you to monitor<br>and report on many devices<br>including firewalls, IDSIPS,<br>anti-virus, operating sytems<br>and more. | s<br>s<br>s<br>Back Next<br>Next<br>Exit                                                                                                    |     |
| sending syslog                                                                    |                                                                                                    |                                                                                                    | lli |

messages rather than logging them to a database.

Click "Next" to continue.

Based on the types of assets selected on the previous form, one of each type of device will be added.

Each asset should be edited to enter the actual IP address and to change the description and/or name as desired. You may also add additional devices if desired using the generated ones as a guide.

| 👫 Configuration Wizar                                                                                                    | d                                                                                                    |                                                                                                    | × |
|----------------------------------------------------------------------------------------------------|----------------------------------------------------------------------------------------------------|----------------------------------------------------------------------------------------------------|---|
| Assets                                                                                                    | Security Assets to A<br>Sample assets have been added for each asset type<br>add additional assets and edit the sample ones with<br>Some assets might need additional configuration after<br>installed.<br>Name<br>Cisco Pix<br>Linux<br>Windows | Add<br>you selected. Please<br>their proper settings.<br>r the program is<br>IP Type<br>127.0.0.1 Cisco Pix<br>127.0.0.1 Linux<br>127.0.0.1 Windows |   |
| Assets are Security devices<br>within your network that<br>you would like to monitor.<br>Assets can be IDS Sensors,<br>Servers, Firewalls, Routers,<br>Switches, etc | Add 📝 Edit 💥                                                                                                    | Delete                                                                                                    |   |

At a minimum, enter the actual IP address of the asset to be monitored. You may also update the Name and Description fields if desired.

After the appropriate changes have been made, click "Update" to save your changes.

| 🛢 Add Asset   |                 |
|---------------|-----------------|
| Name :        | Cisco Pix       |
| Name .        |                 |
| Description : | Cisco Pix       |
| IP Address    | 127.0.0.1       |
| Туре          | Cisco Pix 💌     |
|               |                 |
|               |                 |
|               |                 |
|               |                 |
| 6             | Update K Cancel |

After the assets have been updated with the actual IP addresses, click "Next" to continue.

|                                                                                                    | Coourity Accesto to                                                                                                    | Add                                                       |                       |  |  |  |
|----------------------------------------------------------------------------------------------------|----------------------------------------------------------------------------------------------------|-----------------------------------------------------------|-----------------------|--|--|--|
| Assets                                                                                                    | Security Assets to Aud                                                                                                    |                                                           |                       |  |  |  |
|                                                                                                    | Sample assets have been added for each asset type<br>add additional assets and edit the sample ones with<br>Some assets might need additional configuration after<br>installed. | you selected. F<br>their proper sett<br>er the program is | Please<br>tings.<br>s |  |  |  |
|                                                                                                    | Name                                                                                                    | IP                                                        | Туре                  |  |  |  |
|                                                                                                    | Cisco Pix                                                                                                    | 172.16.0.150                                              | Cisco Pi              |  |  |  |
|                                                                                                    | Linux                                                                                                    | 172.16.0.31                                               | Linux                 |  |  |  |
|                                                                                                    | Vindows                                                                                                    | 172.16.0.1                                                | Window                |  |  |  |
|                                                                                                    |                                                                                                    |                                                           |                       |  |  |  |
|                                                                                                    |                                                                                                    |                                                           |                       |  |  |  |
| Assets are Security devices<br>within your network that<br>you would like to monitor.<br>Assets can be IDS Sensors<br>Firewalls, Routers, | Add 📝 Edit 🔌                                                                                                    | Delete                                                    | 1                     |  |  |  |

Next, enter the actual IP address of the machine that the Manager will be running on. If you plan on running the Manager on the same machine you are installing the ASC Desktop you may leave the IP addresses as local loopback address.

Click "Next" to continue.

| 👫 Configuration Wizard                                                                               | J                                              |                                                 |                          |                           |  |
|----------------------------------------------------------------------------------------------------|------------------------------------------------|-------------------------------------------------|--------------------------|---------------------------|--|
| Collectors                                                                                           | Manager And Event Collectors                   |                                                 |                          |                           |  |
|                                                                                                    | A single manager wil<br>Please enter a valid i | I be installed during th<br>name and IP address | he configu<br>for the ma | ration process.<br>mager. |  |
|                                                                                                    | Manager Name ASC Manager                       |                                                 |                          |                           |  |
| i i i i                                                                                              | Manager IP                                     | 127.0.0.1                                       |                          |                           |  |
| System                                                                                               | Modules that will be added to the manager      |                                                 |                          |                           |  |
| l≫ [β                                                                                                |                                                |                                                 | Туре                     |                           |  |
| 111                                                                                                  | ASC Network Colle                              | ector                                           | AS                       | 6C Network Collector      |  |
|                                                                                                    | ASC WinLog Collector                           |                                                 | AS                       | SC WinLog Collector       |  |
|                                                                                                    | Schedule Engine                                |                                                 |                          | 6C Schedule Engine        |  |
|                                                                                                    | Correlation Engine                             |                                                 | AS                       | SC Correlation Engine     |  |
| Collectors input events<br>from assets using<br>standards based protocols<br>such as : Syslog, SNMP, |                                                |                                                 |                          |                           |  |
| WMI, OPSEC, RDEP, XML,<br>Text Files and SQL                                                         |                                                | 👍 Back                                          | lext 📦                   | 📲 Exit                    |  |
|                                                                                                    |                                                |                                                 |                          | .:                        |  |

Select any desired compliance tasks.

These are tasks (e.g. reports, diagrams, graphs) customized for various compliance requirements. Select all task types needed.

Click "Next" to continue.

| Tasks                                                                                                    | Tasks to Import                                                           |  |
|----------------------------------------------------------------------------------------------------|---------------------------------------------------------------------------|--|
|                                                                                                    | Please select tasks that you would like to import.                        |  |
| Archive Events<br>Custom<br>Compliance<br>Reports<br>Copy Events<br>Custom Reports                                        | <ul> <li>✓ GLBA</li> <li>✓ HIPAA</li> <li>✓ PCI</li> <li>✓ SOX</li> </ul> |  |
| Importing tasks allows you<br>to customizes ASC for your<br>environment. Additional<br>tasks can be added at any<br>time. | < Back Next ≽ 🖏 Exit                                                      |  |

Enter email settings. These settings are used by various functions within the ASC Desktop and Manager to send Email.

Click "Next" to continue.

| Configuration Wizard                                                          |                       |                      |        |
|-------------------------------------------------------------------------------|-----------------------|----------------------|--------|
| Emailing                                                                      |                       | Email Settings       |        |
|                                                                               | Please enter email in | formation.           |        |
|                                                                               | SMTP Server           | smtp.choiceone.net   |        |
|                                                                               | Your Email Address    | gary@brighttools.com |        |
| I                                                                             | Authentication        | None 💌               |        |
|                                                                               | User                  |                      |        |
|                                                                               | Password              |                      |        |
| $\sim$                                                                        |                       |                      |        |
|                                                                               |                       |                      |        |
| ASC Supports emailing<br>Alerts, reports and custom<br>esult quiries results. | <b>4</b> B            | ack Next 📦           | 🐗 Exit |
|                                                                               |                       |                      |        |

To complete the Configuration Wizard, click on "Start". Various messages will be displayed as the items are created and configured.

If any errors occur, you may rerun the Wizard after the source of the problem is determined.

| 👫 Configuration Wiza | rd 🔀                                                                         |
|----------------------|------------------------------------------------------------------------------|
|                      | Perform Configuration<br>Press Start to configure Activewox Security Center. |
|                      |                                                                              |
|                      | Start                                                                        |
|                      | 두 Back Next 📦 😽 Exit                                                         |
|                      |                                                                              |

After the configuration has been completed, you will be presented with the "Final Configuration Tasks" form. This form outlines the necessary tasks to complete the installation and configuration.

You may print the form by right clicking anywhere on the form and then select the print option.

After these tasks are complete, Activeworx Security Center should be operational. Click "Exit" to close Wizard.

| 😫 Configuration Wizard                                                                                                    | ×  |  |  |  |
|----------------------------------------------------------------------------------------------------|----|--|--|--|
| Final Configuration Tasks                                                                                                    |    |  |  |  |
| The Following Tasks need to be performed to complete the installation:                                                                                                    |    |  |  |  |
| Finish Configuring Manager                                                                                                    |    |  |  |  |
| □ Copy the <u>configuration file</u> that is located in C:\Program<br>Files\Activeworx\ASC Desktop\Configs\ to the manager installation directory.                             |    |  |  |  |
| asm.config - ASC Manager Configuration File                                                                                                    |    |  |  |  |
| <ul> <li>Install ASC Manager.</li> <li>Open manager configuration application to register the product.</li> <li>Test database connectivity.</li> <li>Start Manager.</li> </ul> | •  |  |  |  |
| Start ASC Desktop on Exit 🐗 Back Next 🔿 🔩 Exit                                                                                                    |    |  |  |  |
|                                                                                                    | .: |  |  |  |

After exiting the Configuration Wizard the login form for the Activeworx Security Desktop will be displayed. Enter the Username and Password (the same ones you used for the configuration wizard) to login. All other information should be correct and left as is. Click on "Login" to complete the login process.

| sername       |                                   | Login        |
|---------------|-----------------------------------|--------------|
| assword       | [                                 |              |
| Brimary Data  | abase Details 🔯 Secu<br>127.0.0.1 | irity 💿 Help |
| P Address     | 127.0.0.1                         | I Help       |
| on            | 3300                              |              |
| )atabase Name | aw_asc                            |              |
|               |                                   |              |

After a successful login, the ASC Desktop will be displayed. To verify configuration, click on the Dashboard icon (Circled) to display configuration of the product.

The diagram should match the configuration you created using the Configuration Wizard.

The top row of items represents the assets (firewalls, servers etc.) that will be monitored.

The next row shows the collectors that will collect network events.

| Activeworx Sec     | urity Center Des     | cton - Mashhoar   | dТ                  |                                   |       |       |
|--------------------|----------------------|-------------------|---------------------|-----------------------------------|-------|-------|
| I File View Option | is Help              | ttop [babiliboai  | <u>.</u> ]          |                                   |       | _ & × |
| E 🙈 💊 🙆 🍢 E        | 8. 🛒 🖳 🍃             | 🌖 🧐 🗄 Time Filter | 24 Hours            | -                                 |       |       |
| Views <b>4</b>     |                      | াৰ এ              |                     |                                   |       |       |
|                    |                      |                   |                     |                                   |       |       |
|                    |                      |                   |                     |                                   |       |       |
| Event Framework    | Cisco Pix            | Linux             | Window              | /5                                |       |       |
| 8                  |                      | [                 | Ļ                   |                                   |       |       |
| Firewall           | 🧃                    |                   | ě                   |                                   |       |       |
|                    | ASC Network          | Collector /       | ASC WinLog C        | Collector                         |       |       |
| Bosourcos          | ļ                    |                   |                     |                                   |       |       |
| (esources          | Ì                    | ×                 |                     |                                   |       |       |
|                    | fw                   | aef               |                     |                                   |       |       |
| Task Manager       |                      |                   |                     |                                   |       |       |
| <b>72</b>          |                      |                   |                     |                                   |       |       |
| Task Scheduler     |                      |                   |                     |                                   |       |       |
|                    |                      |                   |                     |                                   |       |       |
|                    |                      |                   |                     |                                   |       |       |
|                    |                      |                   |                     |                                   |       |       |
|                    | Application Event Lo | g Dri Turra       | Massa               |                                   | Fuent | .9    |
|                    | 10/20.13-03-18       | Pil Type          | Name<br>ASC Desktop | User root Logged into ASC Desktop | Event |       |
|                    | 10/18 13:27:06       | Info Desktop      | ASC Desktop         | User root Logged into ASC Desktop |       |       |
|                    | 10/18 13:24:59       | Info Desktop      | ASC Desktop         | User root Logged into ASC Desktop |       |       |
|                    |                      |                   |                     |                                   |       |       |
|                    |                      |                   |                     |                                   |       |       |
|                    | Scheduled Tasks      |                   |                     |                                   |       |       |
|                    |                      |                   |                     |                                   |       |       |
| 📜 Dashboard        |                      |                   |                     |                                   |       |       |

The bottom row indicates the event databases that will be used to store events.

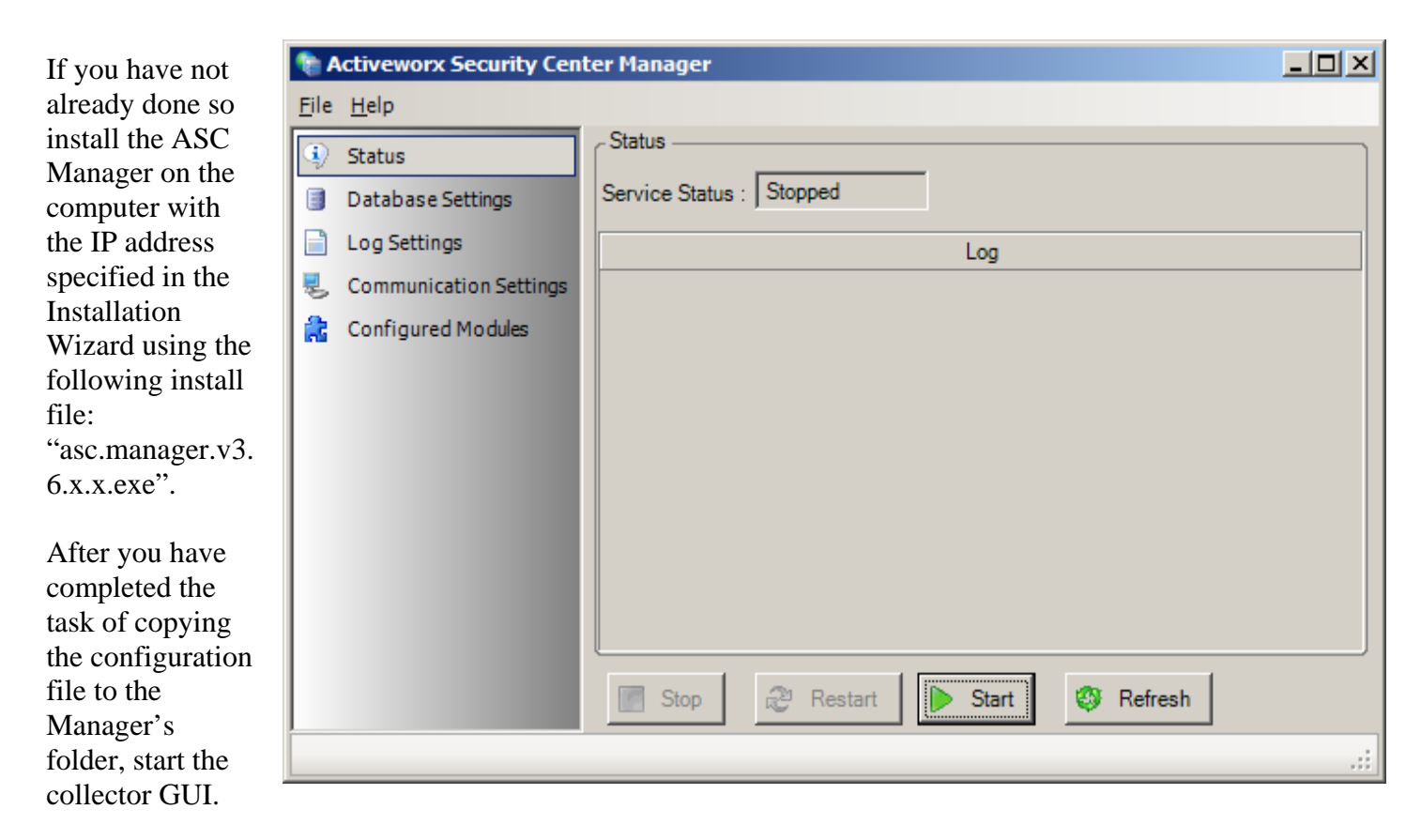

Icon will be on Windows desktop after install.

| To test database                                                                                                    | Retiveworx Security Center Manager                                                                                                    |  |  |  |  |  |
|----------------------------------------------------------------------------------------------------|----------------------------------------------------------------------------------------------------|--|--|--|--|--|
| connectivity,<br>click on<br>"Database<br>Settings" then<br>click on "Test".<br>You should<br>receive a<br>successful<br>connect message. | File Help   Status   Database Settings   Log Settings   Communication Settings   Configured Modules     Port   3306   Username   Password   Database   Database   aw_asc |  |  |  |  |  |
|                                                                                                    | Test                                                                                                    |  |  |  |  |  |
|                                                                                                    |                                                                                                    |  |  |  |  |  |

| After a successful                                                                                                    | 📚 Activeworx Security Center Manager                                                                                                    |                                                               |                          |  |  |  |
|----------------------------------------------------------------------------------------------------|----------------------------------------------------------------------------------------------------|---------------------------------------------------------------|--------------------------|--|--|--|
| connection test,<br>click on<br>"Communications                                                                                                    | File Help                                                                                                    |                                                               |                          |  |  |  |
| Settings" and<br>verify the port and<br>insure that the<br>manager's name<br>appears. If it<br>displays<br>"Disabled" click<br>the dropdown and<br>select the<br>manager. Click on<br>"File" and "Save". | <ul> <li>Status</li> <li>Database Settings</li> <li>Log Settings</li> <li>Communication Settings</li> <li>Configured Modules</li> </ul> | Communication Settings<br>Communications Port<br>Manager Name | s<br>8717<br>ASC Manager |  |  |  |
|                                                                                                    |                                                                                                    |                                                               |                          |  |  |  |

## Configuring Activeworx Security Center Manager/Assets for Windows Security.

If you will be monitoring Windows you will need to provide Windows logon information that will allow the Activeworx Security Center Manager to connect to the machines it is monitoring to retrieve their event logs.

If your network is a Windows Workgroup or you are running a Domain and do not choose to use the Activeworx Security Center Manager Service method (Service method is recommended), you will need to update each defined Window's asset and add a user ID and password that has authority to access the machine.

If not already opened, start the Activeworx Security Center Desktop and go to Resources>Objects>Assets. Edit each Windows asset and add a user ID and password. For Workgroups or Domain use the following format for user ID: MachineName\UserID and enter Password. For Domain, you also have the option of using the domain user format: DomainName\UserID and enter Password.

| 🛢 Asset - BTI | 2481                            | <  |
|---------------|---------------------------------|----|
| Name          | BTI2481 IV Enabled              |    |
| Description   | Main Domain Controller          |    |
| Settin        | Advanced                        |    |
| IP Address    | 172.16.0.34                     |    |
| Location      | 🚯 Grand Rapids 📃                |    |
| Туре          | Server                          |    |
| Event Collec  | ctor ASC WinLog Collector       |    |
| Username      | DomainName\Userid               |    |
| Password      |                                 |    |
| Method        | Asynchronous                    |    |
|               |                                 |    |
|               | Apply <u>O</u> K <u>C</u> ancel |    |
|               |                                 | ;; |

On a Domain you may avoid the necessity of updating each asset and use the Activeworx Security Center Manager Service method. Go to Control Panel>Administrative Tools>Services, right click on the ASC Manager service and left click on Properties, select the Log On tab, select "This account:" and enter the User ID using the following format: DomainName\UserID then enter the Password where indicated. Click on Apply to verify the User ID is accepted, then click on OK.

| 5C Manager Propert                        | ies (Local Computer)               | ?                                 |
|-------------------------------------------|------------------------------------|-----------------------------------|
| General Log On Re                         | covery Dependencies                |                                   |
| Log on as:                                |                                    |                                   |
| C Local System acc                        | ount<br>to interact with desktop   |                                   |
| • This account:                           | DomainName\UserID                  | Browse                            |
| Password:                                 | •••••                              |                                   |
| Confirm password:                         | •••••                              |                                   |
| You can enable or dis<br>Hardware Profile | able this service for the hardware | profiles listed below:<br>Service |
| Profile 1                                 |                                    | Enabled                           |
|                                           |                                    |                                   |
|                                           |                                    |                                   |
|                                           | Enable                             | <u>D</u> isable                   |
|                                           |                                    |                                   |
|                                           |                                    |                                   |

After configuring Windows security, click on "Status" then "Start". The collector should begin to collect events and store them in the appropriate event database.

You may now close the collector GUI.

Note: Closing the Manager's GUI does not stop the service. The Manager runs as a Windows service and will automatically start each time the computer is restarted.

| 🍖 A          | ctiveworx Security Cen | ter Manager              |   |
|--------------|------------------------|--------------------------|---|
| <u>F</u> ile | <u>H</u> elp           |                          |   |
| ٩            | Status                 | Status                   |   |
|              | Database Settings      | Service Status : Running |   |
|              | Log Settings           | Log                      |   |
| 3            | Communication Settings |                          |   |
| 2            | Configured Modules     |                          |   |
|              |                        |                          |   |
|              |                        |                          |   |
|              |                        |                          |   |
|              |                        |                          |   |
|              |                        |                          |   |
|              |                        |                          |   |
|              |                        |                          |   |
|              |                        | Stop 😂 Restart 🕟 Start   |   |
|              |                        |                          | : |

## **Desktop Overview**

As a brief introduction to the ASC Desktop, a short explanation of each icon grouping is presented.

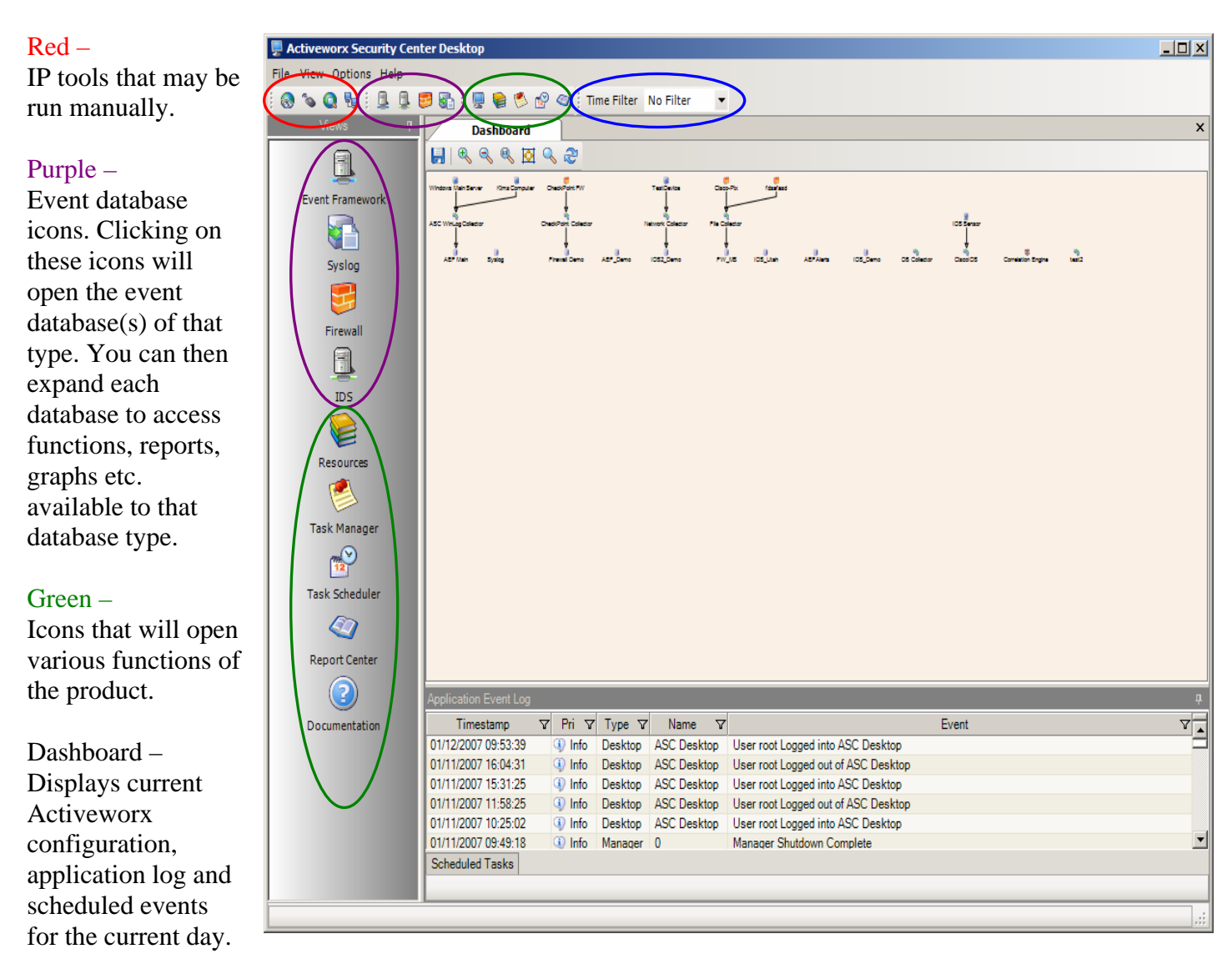

Resources – Is used to define all assets, collectors, rules etc. and configure them.

Task Manager – Is used to create various types of tasks (i.e. reports, searches, archive functions, graphs, diagrams etc.) Tasks can be made permanent by naming them and then saving them. They can then be used later by the Task Scheduler or to be run manually.

Task Scheduler – Does exactly what the name implies. It gives the ability to schedule tasks which will be run automatically by the ASC Manager using the Scheduler module. Also gives the ability to distribute reports via email or uploading to a server.

#### Blue -

Time filter, when viewing events of the various event databases, determines how much data is presented on the desktop.

## **Conclusion**

This concludes the Quick Install Guide. As stated previously, this is a starter guide for the Activeworx Security Center software. Additional set up will be necessary for a live production environment. For additional help, you may visit our website at <u>www.crossteccorp.com</u> for FAQ page or online help desk support.

You may also wish to consult the Evaluator's Guide that was also included in the installation Zip file for further information on the use and features of Activeworx Security Center.

You may also contact the Technical Support Group at (877) 512-4134. Technical support is provided free of charge during the evaluation period and is included in the maintenance support if you're an existing customer. In other words, it's free.

We at CrossTec, Inc. and Activeworx, Inc. would like to take this opportunity to thank you for evaluating our software.

## **Copyrights**

Windows, Windows XP, Windows 2000, Windows 2003, Windows Vista, MS SQL and components are registered trademarks/copyrighted operating systems and programs of the Microsoft Corporation.

MySQL and components are registered trademarks/copyrighted software of MySQL AB.

Activeworx and components are registered trademarks/copyrighted software of Activeworx, Inc.